# 習志野市生涯学習複合施設 予約システム説明会

令和元年7月12日・13日 午前10時~12時 場所:市民会館

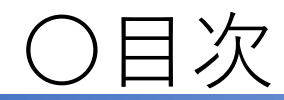

| 1 | システムについて                                                   | • • • | P 2 |
|---|------------------------------------------------------------|-------|-----|
| 2 | 施設利用の流れ                                                    | • • • | Ρ3  |
| 3 | 団体登録について                                                   | • • • | Ρ5  |
| 4 | 利用施設別予約システムのルール                                            | • • • | Ρ7  |
| 5 | システムの操作方法(利用者)<br>・予約登録<br>・予約の確認、取消<br>・マイページ(予約履歴、パスワード変 | •••   | P11 |

6 予約システムへのアクセス方法 ・・・ P27

○予約システムについて

習志野市生涯学習複合施設予約システムでは、利用者登録を行う ことにより、自宅のパソコンやスマートフォンなどから、インター ネットを通じて施設の空き照会、予約を行うことができます。 基本的には毎日・24時間利用できます。(保守日を除く)

#### ※施設には予約用パソコンをご用意しております。

- ○システムを利用する上での注意事項
- ・本システムを快適にご利用いただくため、
  Microsoft InternetExplorer11以上のブラウザを推奨しています。

・本システムご利用の際、画面を長時間放置しますとエラーとなる場合があります。その際は、お手数ですが最初からやり直してください。

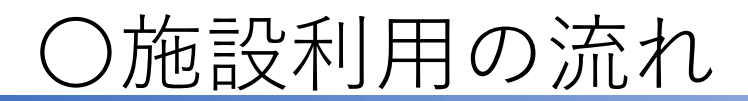

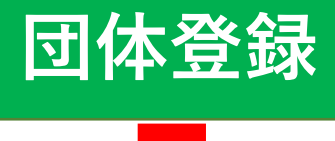

システムを利用するためには、 あらかじめ、団体ごとに窓口で利用者登録を行います。 登録者には、ログイン | Dを発行いたします。

#### 予約システム

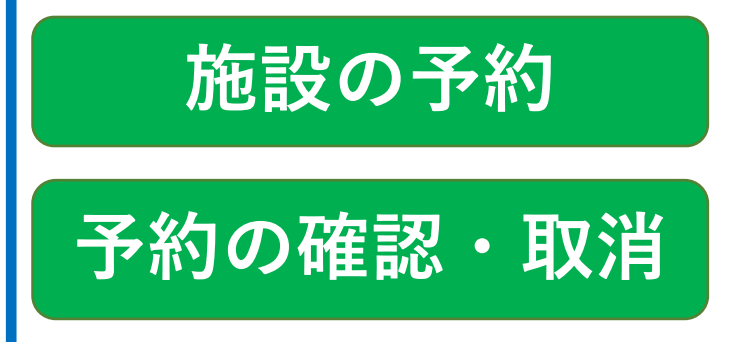

操作には、 ログインIDおよびパスワードを使用します。 予約の申し込みや、空き状況の確認が行えます。

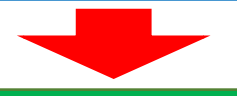

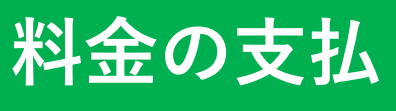

利用日当日に、窓口前に設置されている 券売機にて利用料金をお支払いください。

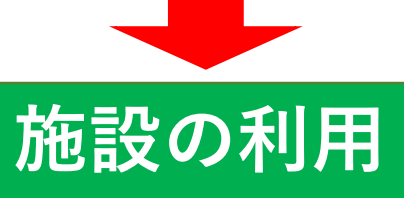

予約した時間の開始時間に、 鍵や備品を窓口にてお渡しいたします。

キャンセル料は発生しませんが、直前や無断でのキャンセルが重なった場合は、 システムの利用を停止する場合があります。

○団体登録について①

- ○団体登録は無料です。団体活動届出によって行っていただきます。
- ○登録は1団体につき、1登録です。 団体内でアカウントを共有してください。
- ○登録完了時に団体登録書を発行いたします。 パスワードの初期設定は『ログインID』と同一になります。 初めてご利用の際は、まずパスワードの変更をお願いいたします。 パスワードは、いつでもご自身で変更可能です。 (操作説明⇒P25)
- 〇パスワードはご自身で忘れないように保存してください。
- ○本予約システムには、個人情報は登録されておりません。 (システムに登録されている情報は、 団体名とログインⅠDのみになります)
- ⇒団体活動届出については利用説明会資料、P22を参照してください

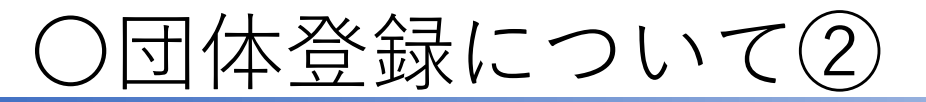

#### 〇登録時に団体登録書の発行をいたします。

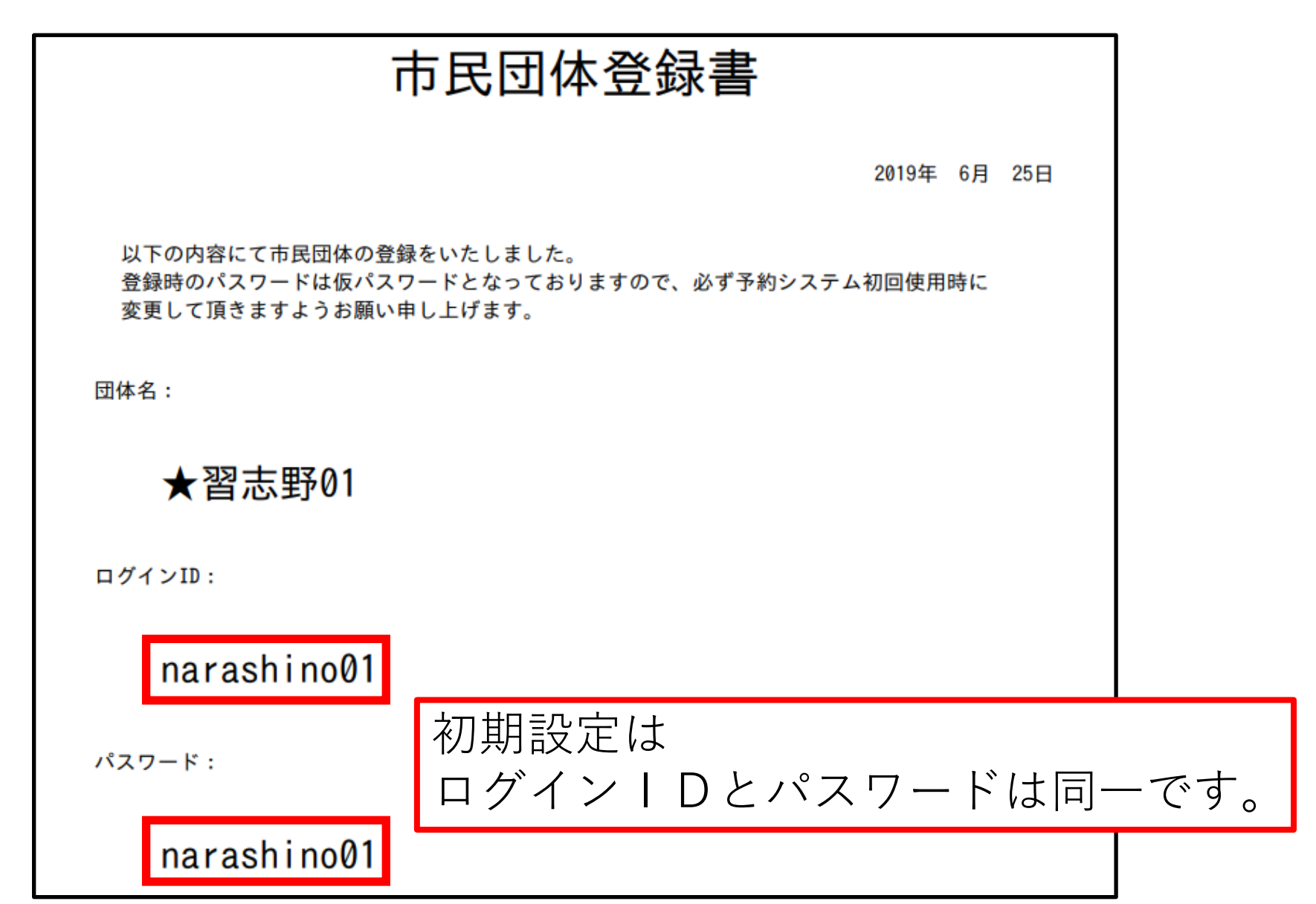

5

○予約のルール

一般団体

○予約システムのご利用には事前の登録が必要です。

○利用できるのは、半数以上が市内在住・在学・在勤で構成されて いる3人以上の団体です。

〇利用日が属する月の3月前、初日午前9時から予約が可能です。

〇利用施設別予約システムのルール(1)

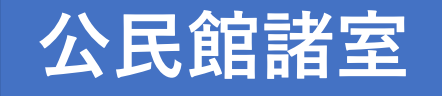

- ○1回の予約で連続した2枠までの予約が可能です。
- ○月に3回 合計12時間までの予約が限度です。
- ○利用日1週間以内は、空きがあれば制限なくご利用頂けます。 部屋の追加も可能です。
- ○当日の予約は窓口にお問合せください。

#### ホール・ホワイエ (予約システムで予約は出来ません)

- ○3か月先までの予約状況のみ確認頂けます。 なお、3月以降の予約状況については、施設のホームページに記載 予定です。
- ○予約は直接窓口までお越しください。 利用日が属する月の6月前、初日午前9時から窓口にて 予約を承ります。

〇利用施設別予約システムのルール(2)

#### スポーツ施設(体育館、テニスコート)

- ○1回の予約で2時間までの予約が可能です。
- ○月に3回までの予約が限度です。
- ○利用日1週間以内は、空きがあれば制限なくご利用頂けます。 ○当日の予約は窓口にお問合せください。

### 公園施設(野球場、多目的広場)

- ○1回の予約で3時間までの予約が可能です。
- ○野球場の予約時間は6時~18時、多目的広場は9時~18時です。
- ○空きがあれば制限なくご利用頂けます。
- ○当日の予約は窓口にお問合せください。

# 予約システムの操作方法

施設の予約方法を紹介します。

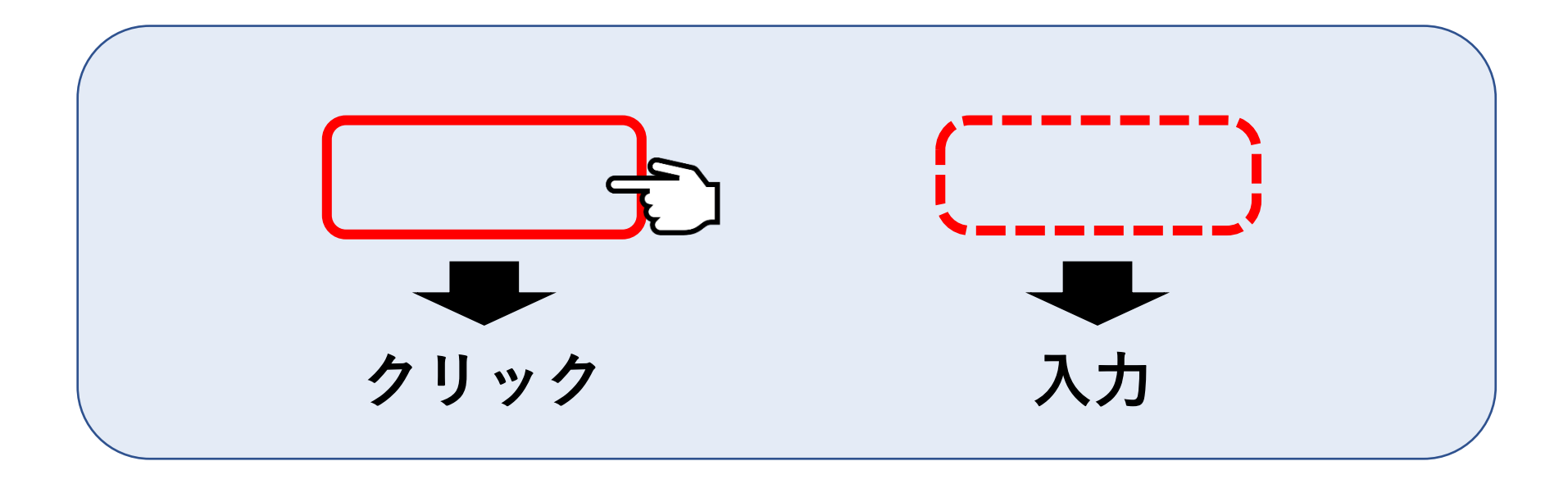

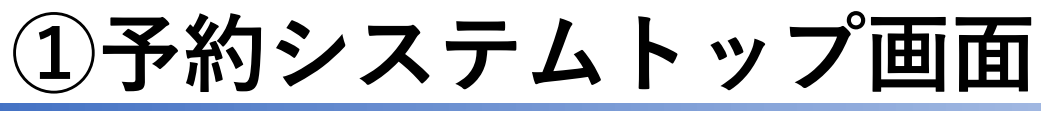

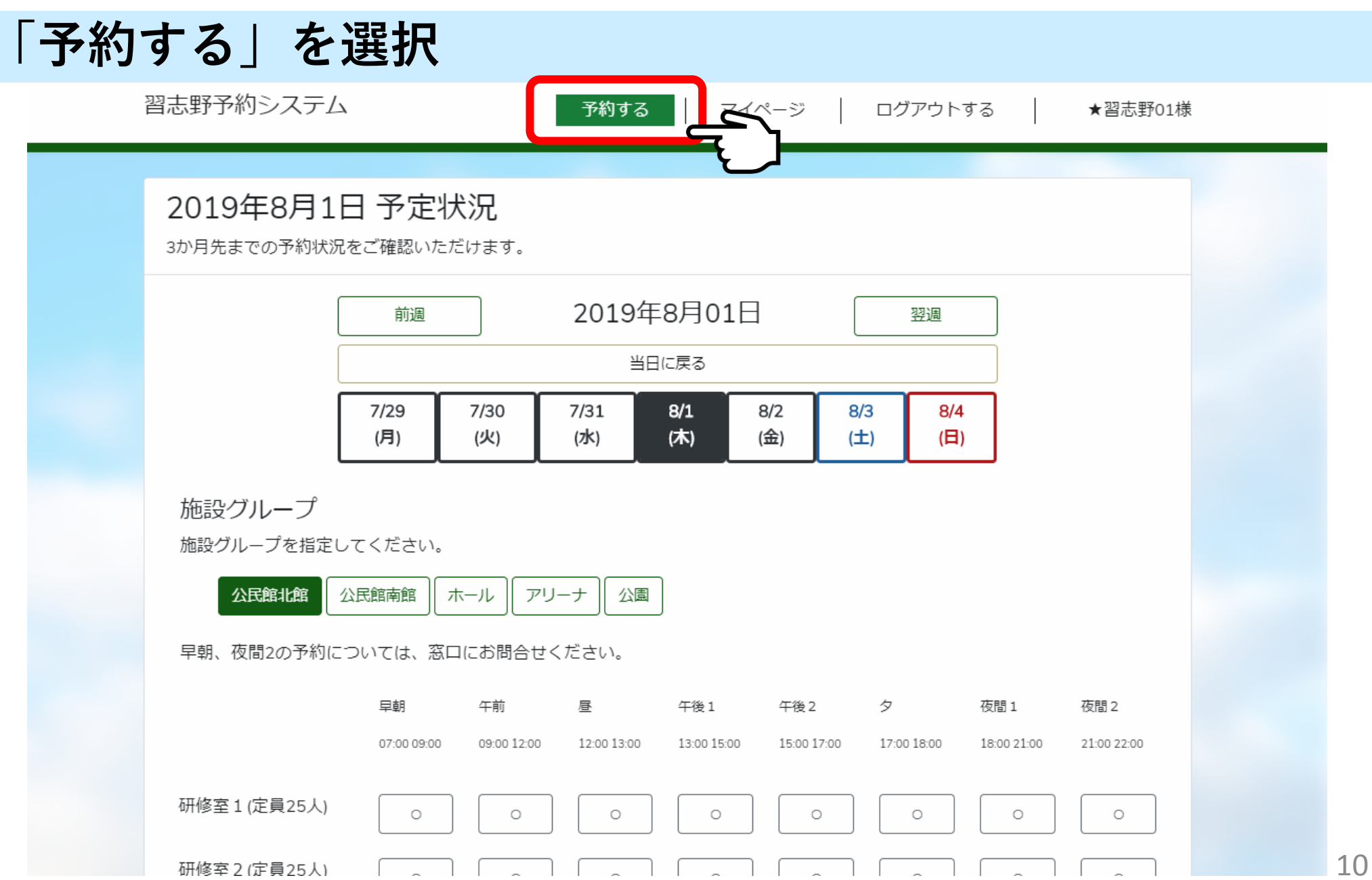

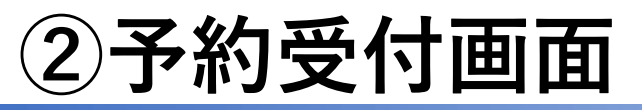

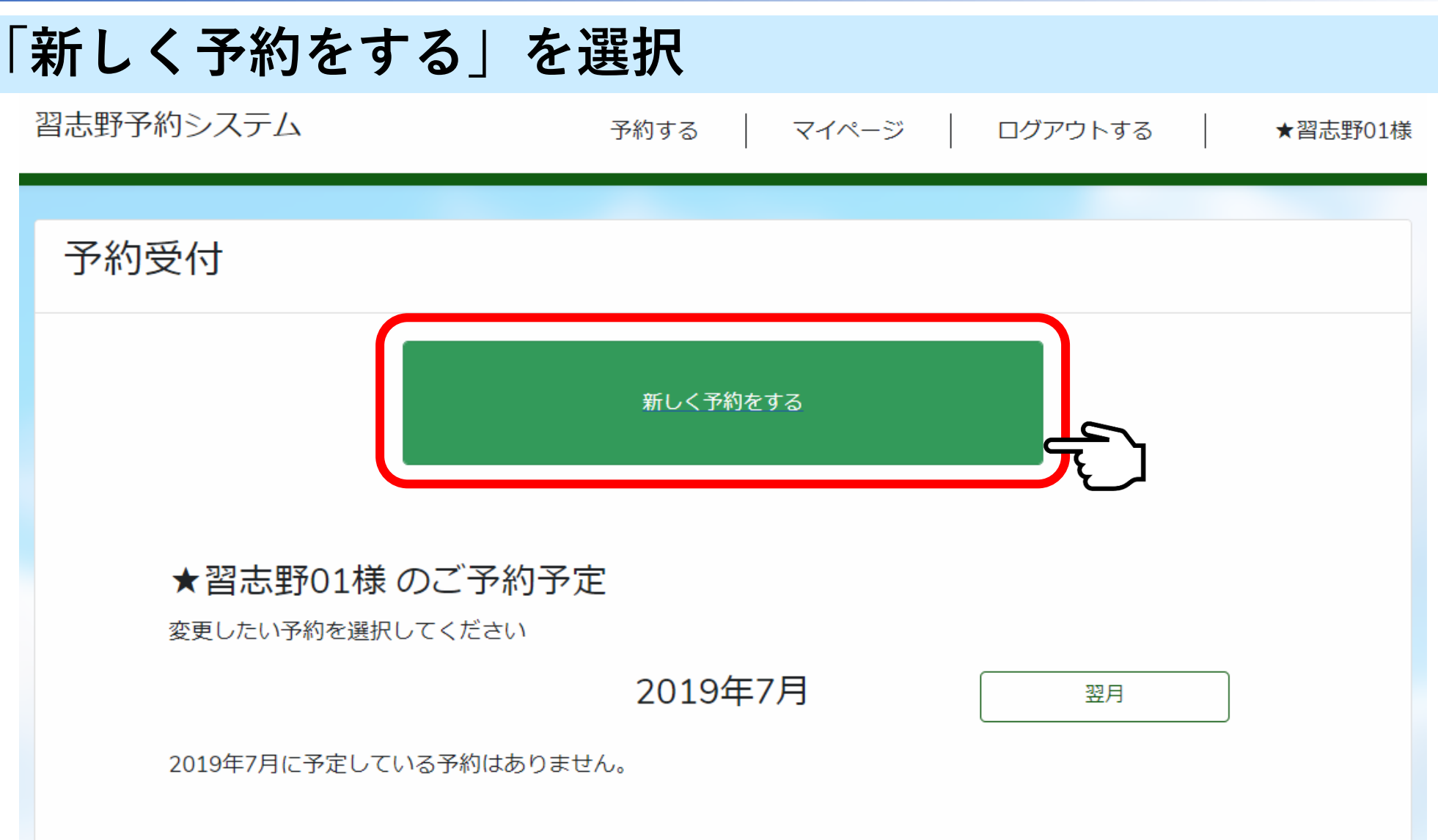

# ③施設選択画面

### 予約したい施設を選択

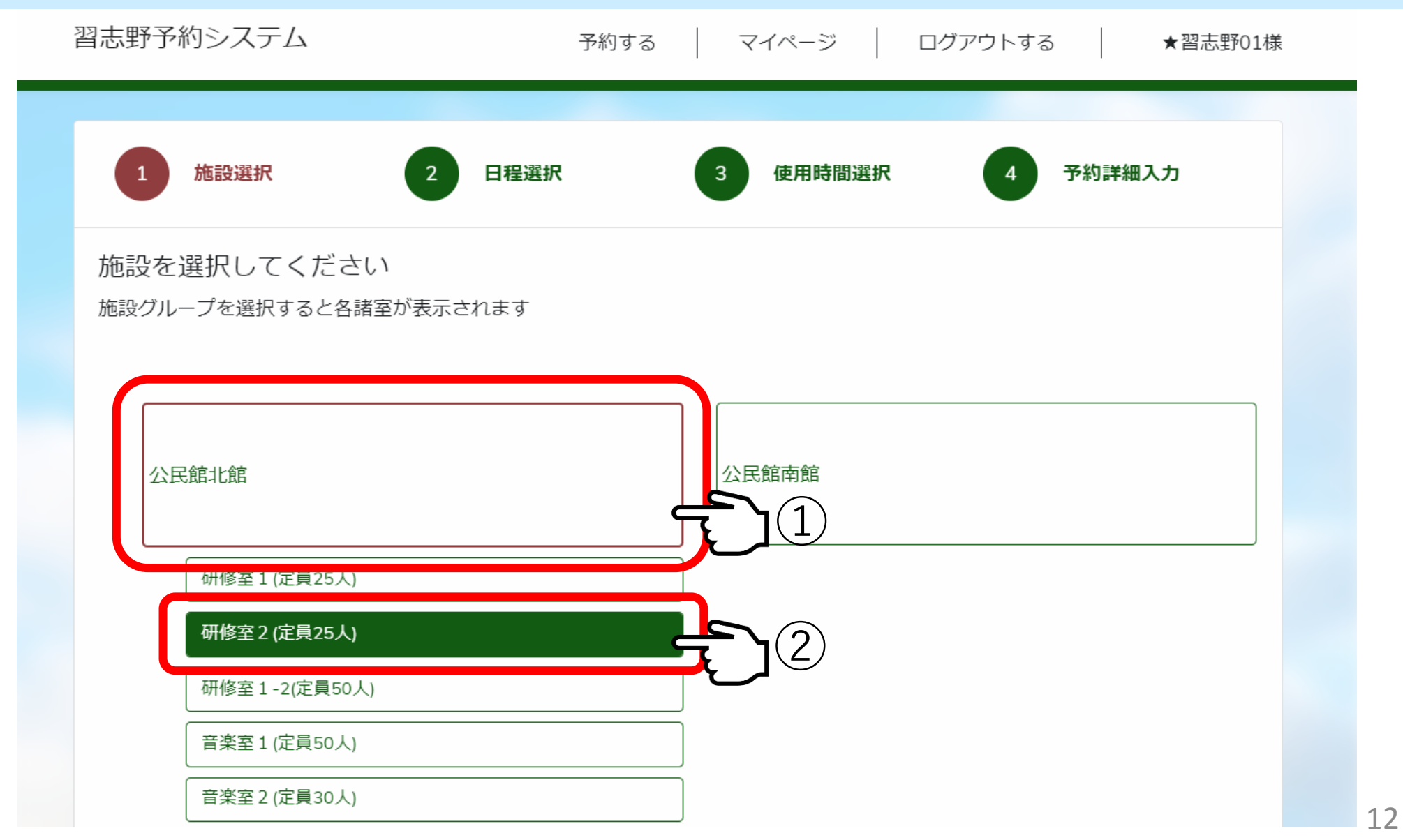

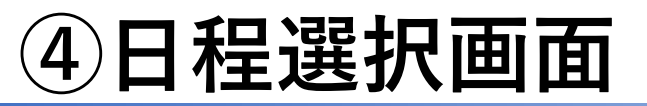

### 予約したい日程を選択

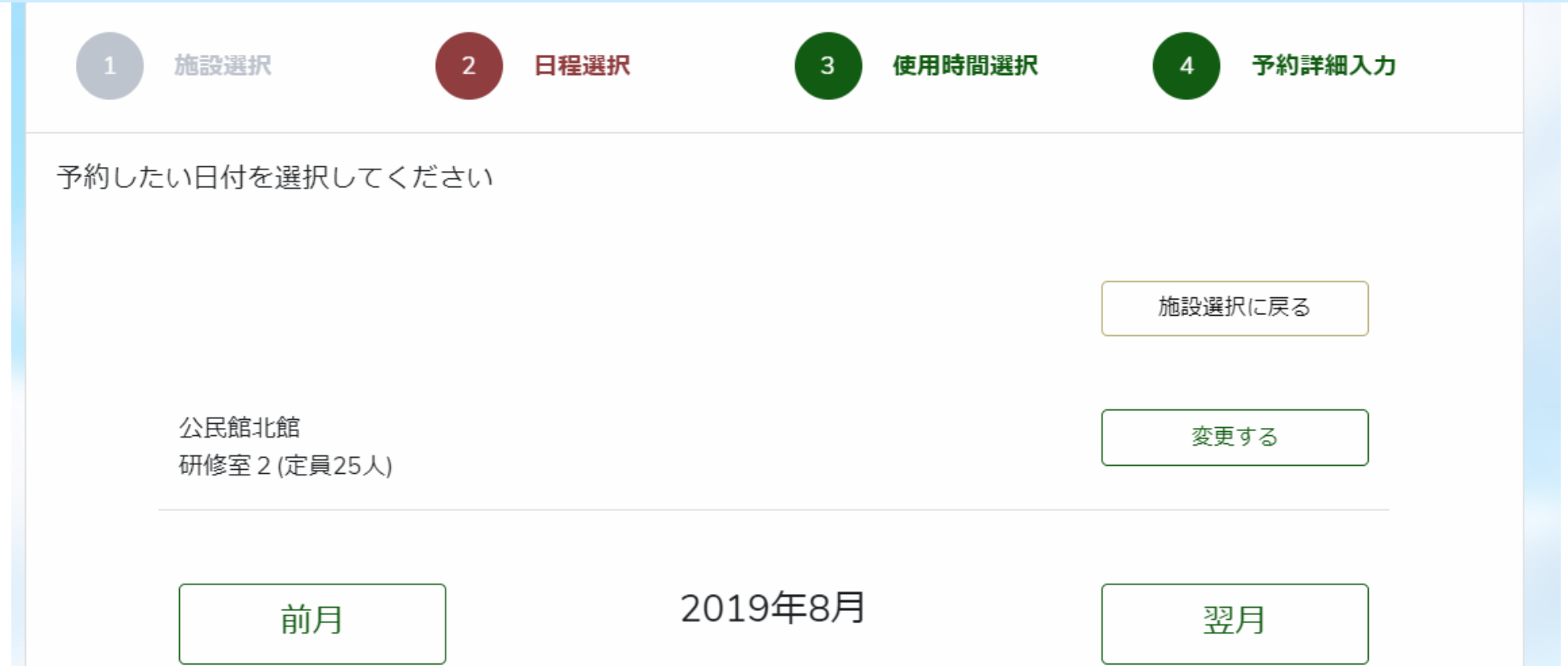

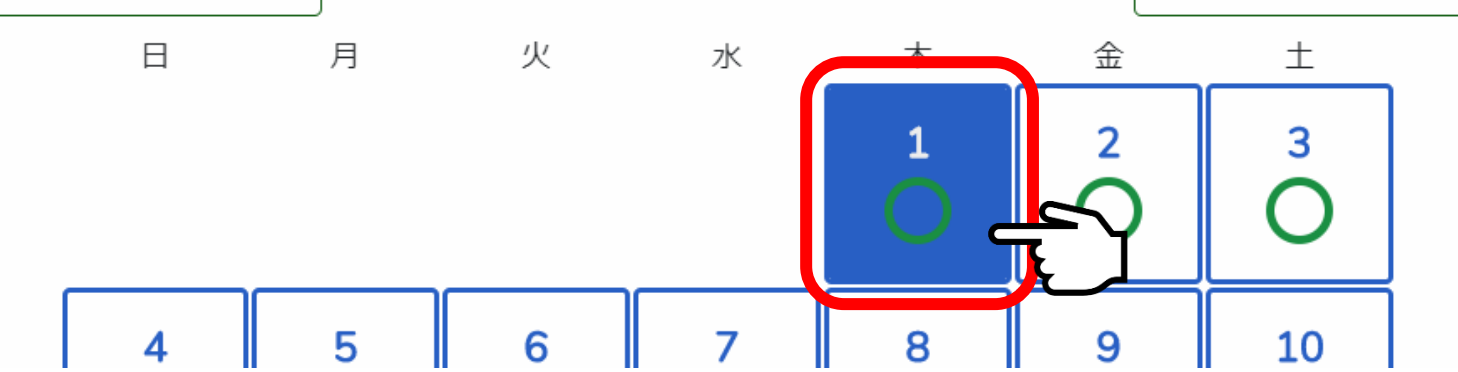

⑤利用時間選択画面

### 利用したい時間を選択し、「時間を登録」を選択

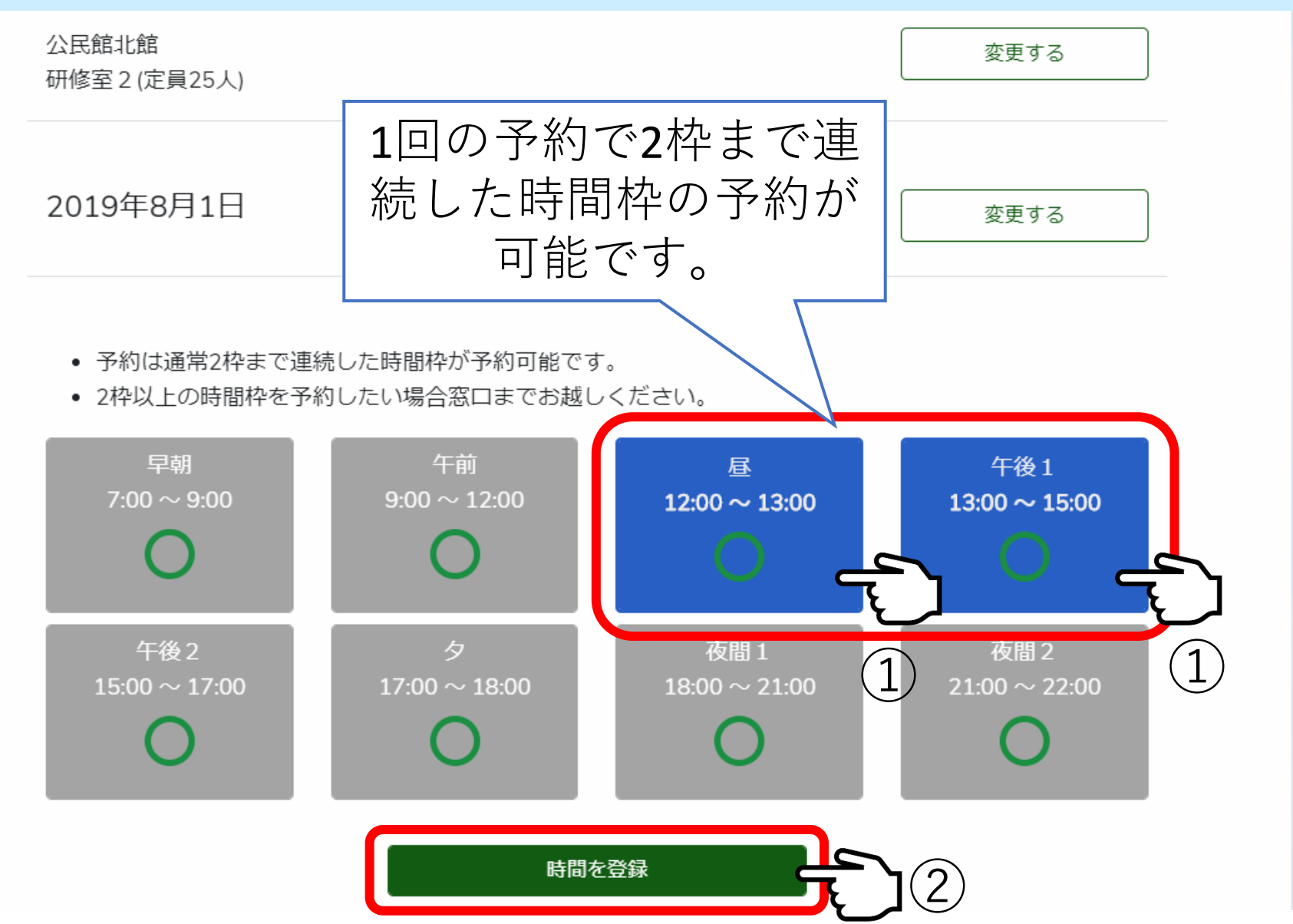

# ⑥予約詳細入力画面

#### 活動目的をプルダウンから選択

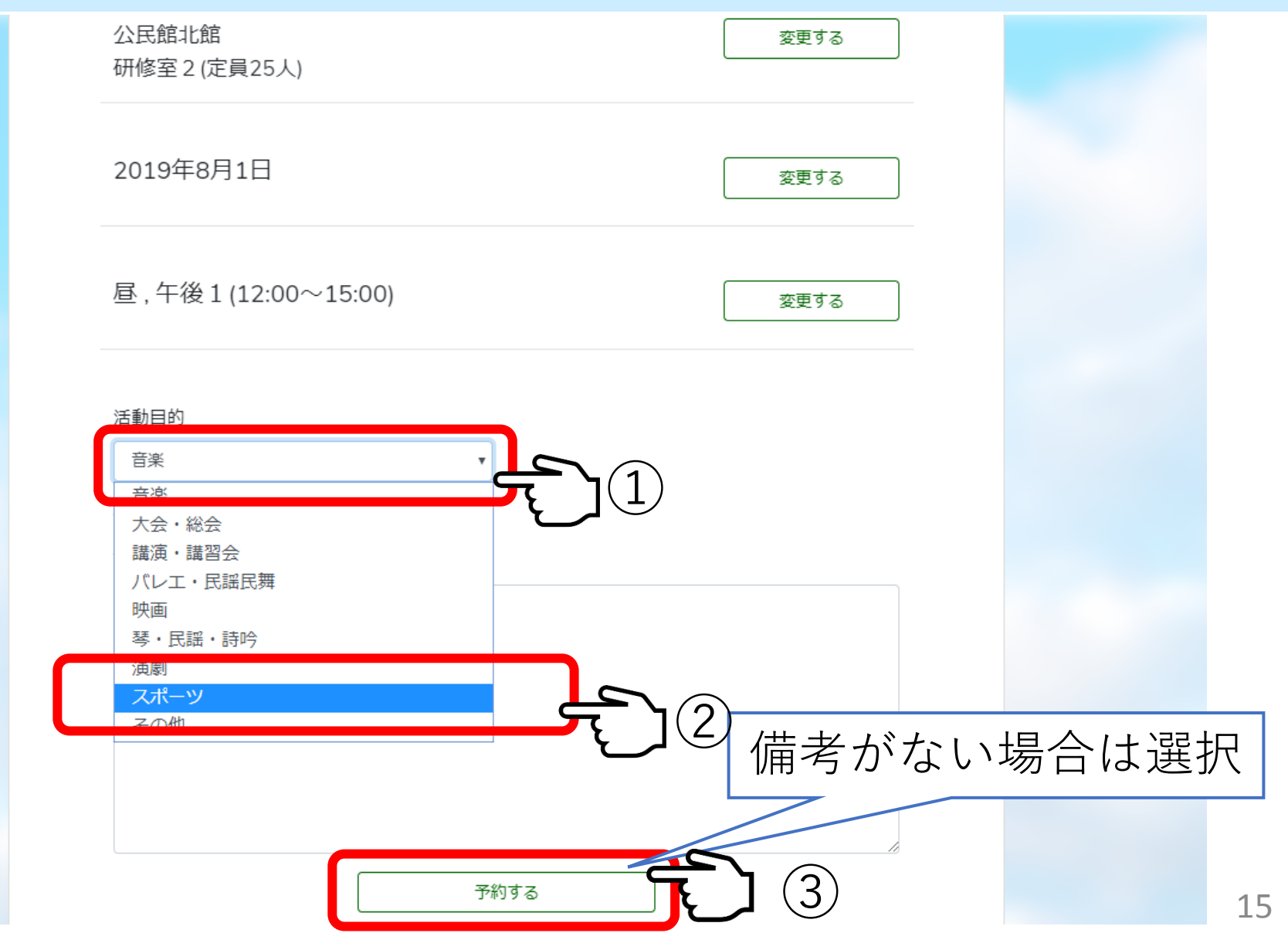

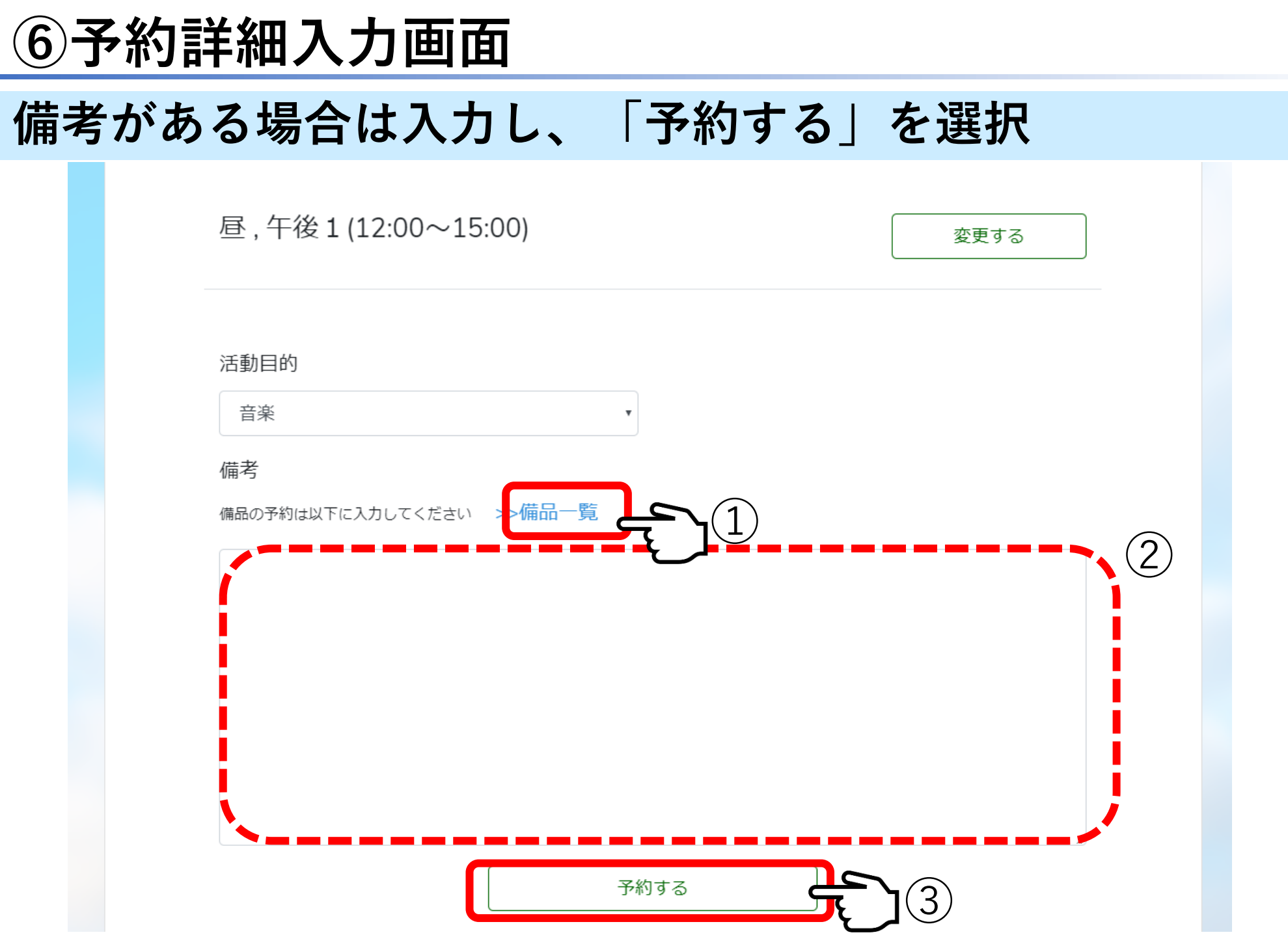

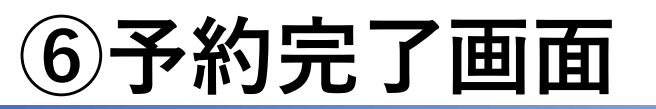

### 予約完了・内容確認

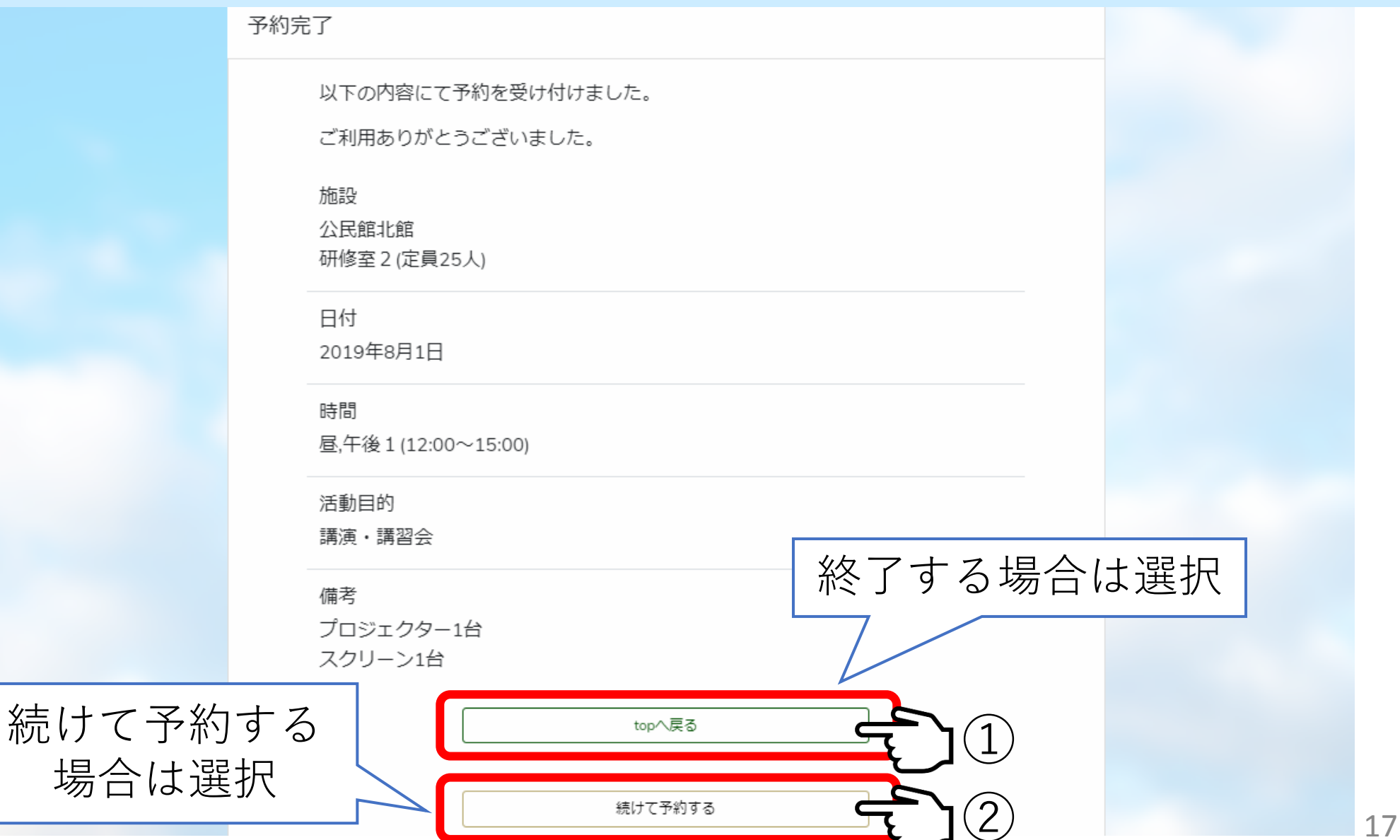

| ( <b>7</b> | 予約予 | 予定の研                          | <b></b>          |                           |                |                |                |                |                |                |    |    |
|------------|-----|-------------------------------|------------------|---------------------------|----------------|----------------|----------------|----------------|----------------|----------------|----|----|
| Γ          | 予約す | る」を述                          | 選択               |                           |                |                |                |                |                |                |    |    |
|            |     | 習志野予約システ                      | 4                | F                         | 約する            |                | ->>            | ログアウト          | `する │          | ★習志野01株        | ж́ |    |
|            |     | 2019年7月<br>3か月先までの予約          | 315日 -<br>秋況をご確認 | 予定状)<br><sup>忍いただけま</sup> | 兄<br>:す。       | ۲<br>۲         |                |                |                |                |    |    |
|            |     |                               | 前週               |                           | 2019           | )年7月15         | 司              |                | 周              |                |    |    |
|            |     |                               |                  |                           | Ì              | 当日に戻る          |                |                |                |                |    |    |
|            |     |                               | 7/15<br>(月)      | 7/16<br>(火)               | 7/17<br>(水)    | 7/18<br>(木)    | 7/19<br>(金)    | 7/20<br>(土)    | 7/21<br>(日)    |                |    |    |
|            |     | 施設グルーフ<br><sup>施設グループを挑</sup> | fl<br>諚してくだ      | さい。                       |                |                |                |                |                |                |    |    |
|            |     | 公民館北館                         | 公民館南館            | 宿 ホール                     | 体育館・           | テニスコート         | · 公園           |                |                |                |    |    |
|            |     | 早朝、夜間2の予                      | 約については           | は、窓口にお                    | 問合せくだ          | さい。            |                |                |                |                |    |    |
|            |     |                               | 早朝               | 午前                        | 昼              | 午後1            | 午後2            | タ              | 夜間1            | 夜間2            |    |    |
|            |     |                               | 07:00<br>09:00   | 09:00<br>12:00            | 12:00<br>13:00 | 13:00<br>15:00 | 15:00<br>17:00 | 17:00<br>18:00 | 18:00<br>21:00 | 21:00<br>22:00 |    |    |
|            |     | 研修室1(定員<br>25人)               | 0                | 0                         | 0              | 0              | •              | 0              | •              | 0              |    | 18 |

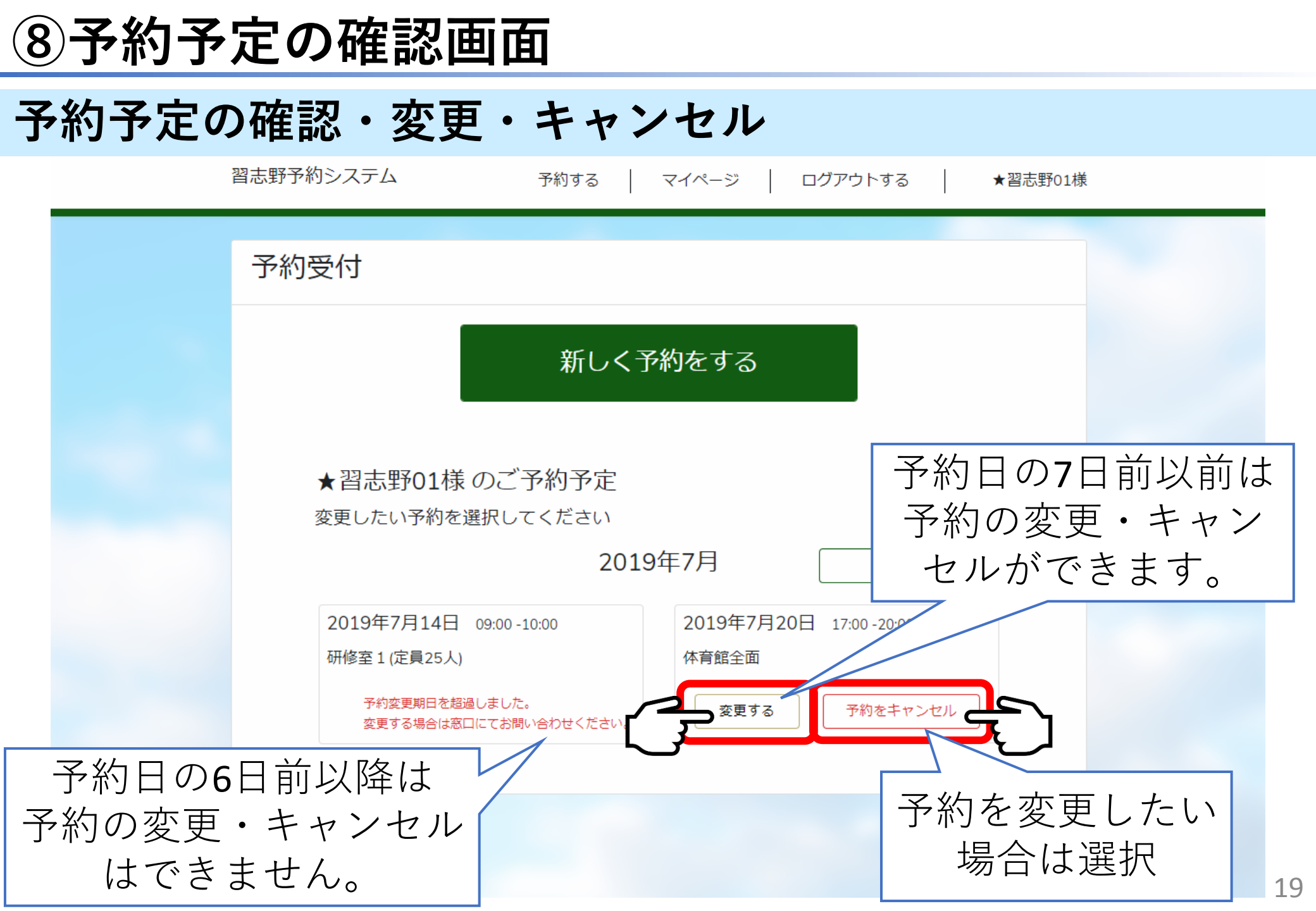

マイページの操作方法

#### マイページの操作方法を紹介します。

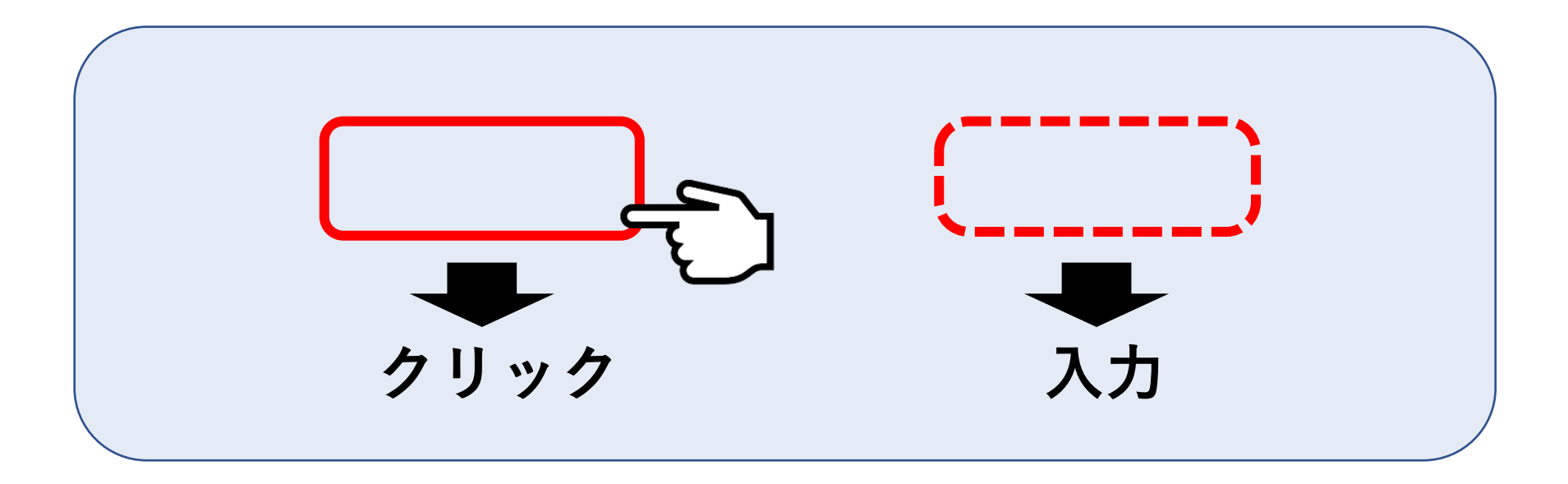

予約システムトップ画面

#### 「マイページ」を選択

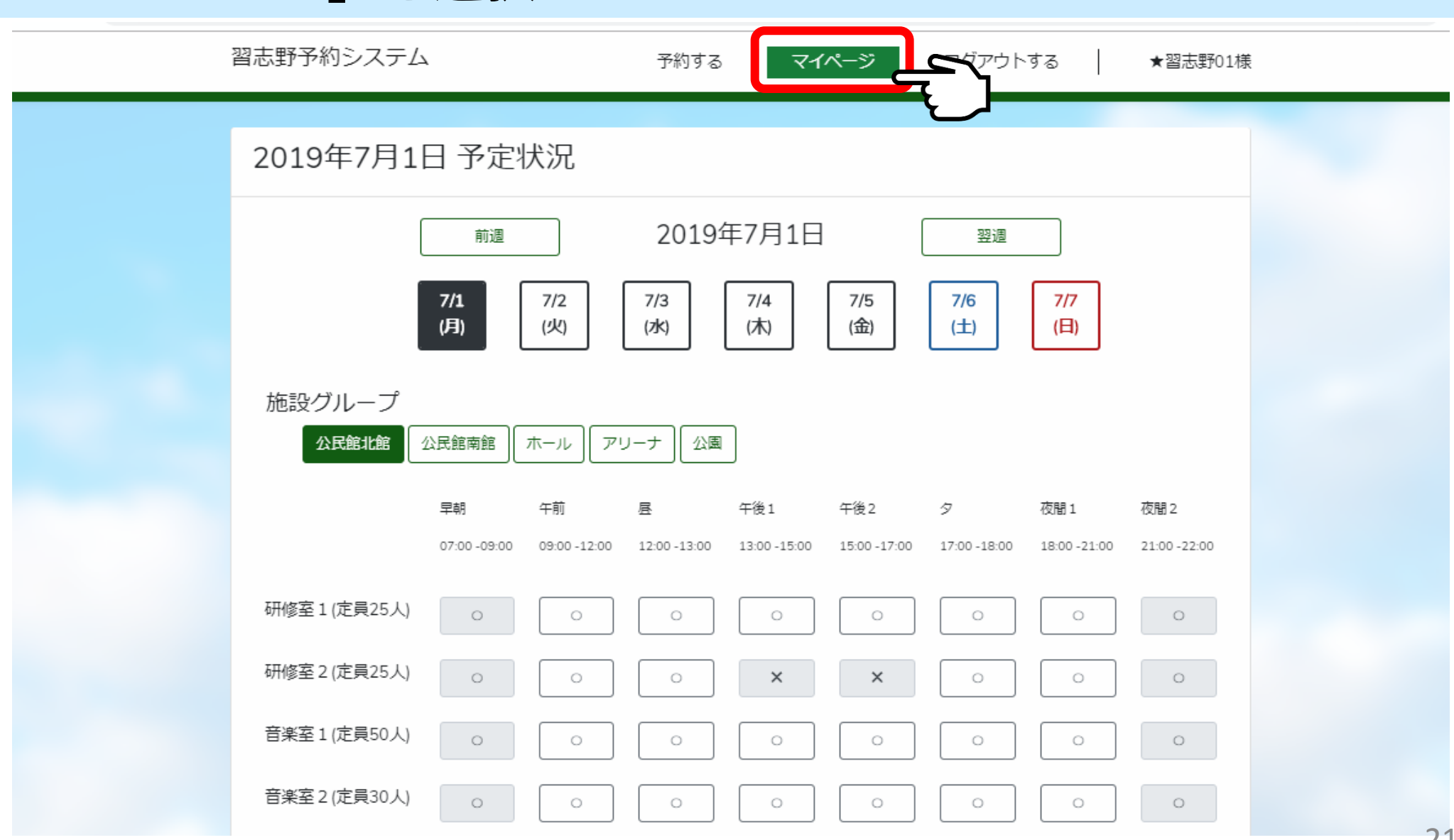

マイページ

#### 団体情報の確認・変更 マイページ 団体情報 団体情報 ★習志野01 ログインID narashino01 予約権限 一般予約 団体情報を変更 ※優先予約は毎年12月に翌々年の3月までの予約を受付しております。 したい場合は選択 優先予約への変更は窓口にてお問い合わせください。 ※一般予約は予約当月から3ヶ月後まで受付しております。 団体情報を変更する

## パスワード変更画面

#### 新しいパスワードを入力し、「登録」を選択

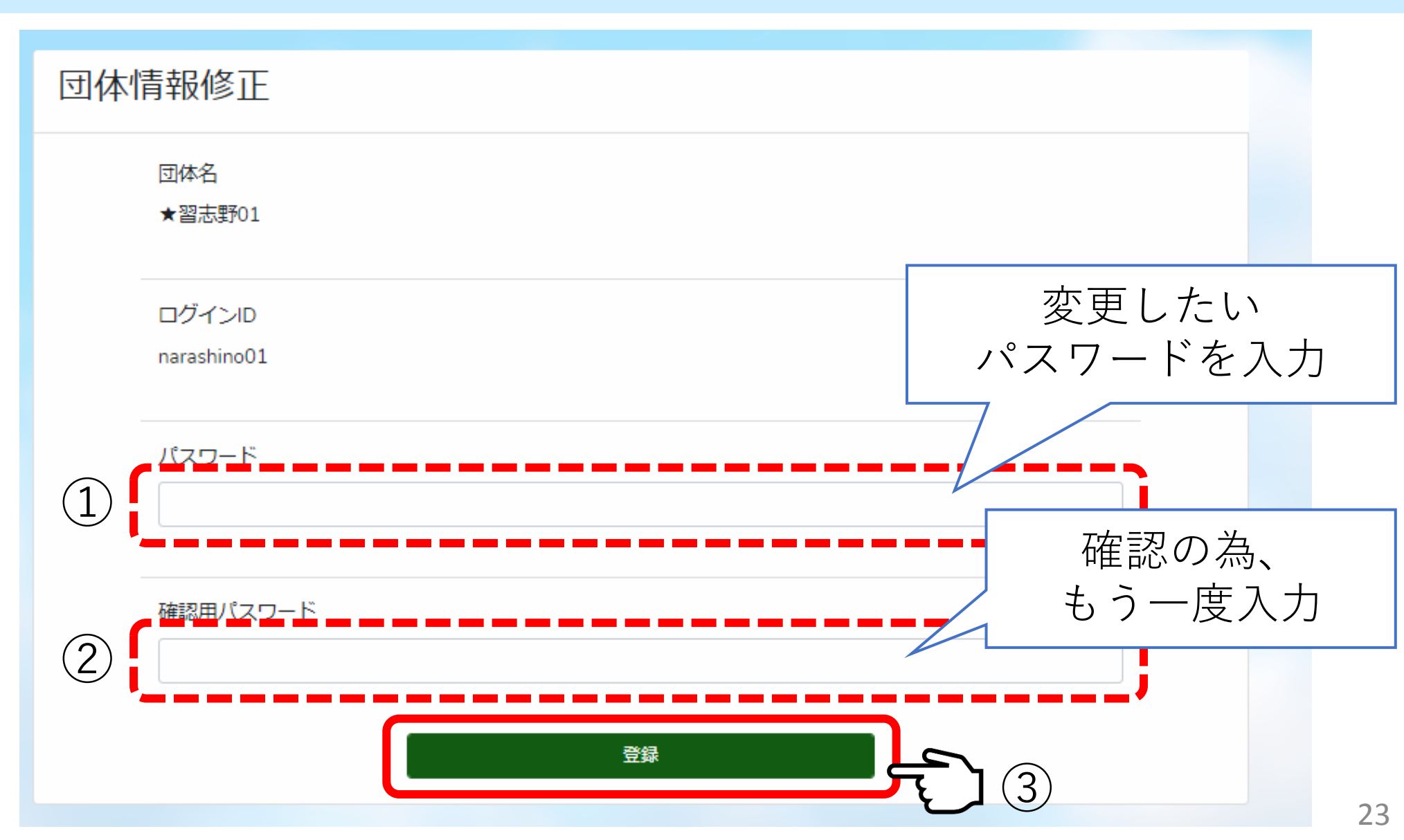

マイページ

#### 予約の詳細確認

| マイページ                                                                                        |                            |                               |  |  |  |
|----------------------------------------------------------------------------------------------|----------------------------|-------------------------------|--|--|--|
| 団体情報                                                                                         |                            |                               |  |  |  |
| 団体情報<br>★習志野01                                                                               |                            |                               |  |  |  |
| ログインID<br>narashino01                                                                        |                            |                               |  |  |  |
| 予約権限<br>一般予約<br>※優先予約は毎年12月に翌々年の3月までの予約<br>優先予約への変更は窓口にてお問い合わせくださ<br>※一般予約は予約当月から3ヶ月後まで受付して、 | や受付しております。<br>さい。<br>おります。 | 予約の詳細確認<br>または変更をしたい<br>場合は選択 |  |  |  |
| こわまでの予約一覧                                                                                    | 団体情報を変更する                  |                               |  |  |  |
| 2019年7月10日 09:00 - 12:00                                                                     | 公民館北館 研修室1-2(定員50人)        |                               |  |  |  |
| 2019年7月1日 13:00 - 17:00                                                                      | 公民館北館研修室2(定員25人)           |                               |  |  |  |

マイページ

#### 予約の詳細確認・変更

#### 予約確認

以下内容にて予約を受けつけております

戻る

施設

公民館北館 研修室1-2(定員50人)

#### 日付

2019年7月10日

#### 時間

09:00 - 12:00

#### 活動目的

音楽

予約を変更したい場合は選択 (予約日の6日前以降は予約 の変更・キャンセルができな いため非表示になります。)

予約を変更する

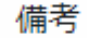

- ○令和元年8月1日(木)午前9時から利用開始します。
  以降、3か月前の初日の午前9時から1か月分の予約が可能です。
  - 例:12月分の予約は9月1日午前9時から予約が可能。

○ 習志野市の利用等、優先的な予約がすでに入っている為、
 枠が埋まっている場合があります。

○予約システムへのアクセス方法

(1)施設のホームページよりアクセス 次ページより手順を記載しております。

# ②URLを直接入力 https://www.narashinoyoyaku.jp/

③QRコードよりアクセス

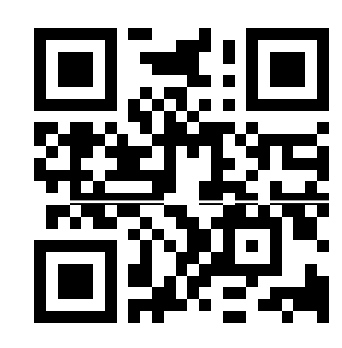

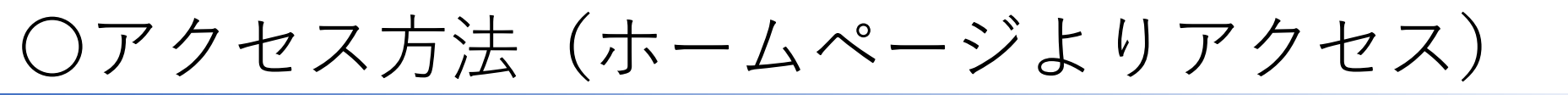

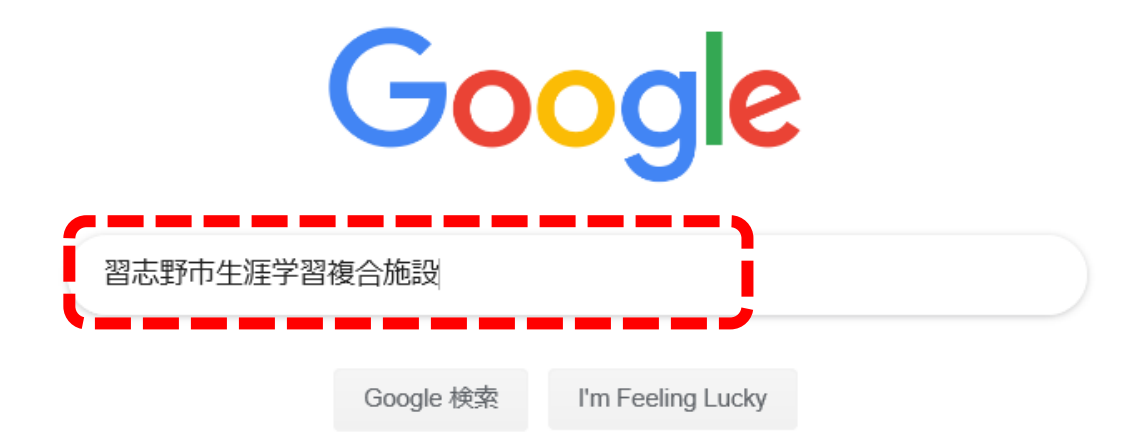

『習志野市生涯学習複合施設』と検索(Google,Yahoo推奨) ドコモやauの検索サイトからは検索されない場合が あります。

〇アクセス方法(ホームページよりアクセス)

| G 習志野<br>ファイル( <u>F</u> | 市生涯学習複合施設… × □                                                                                                    |                           |  |
|-------------------------|----------------------------------------------------------------------------------------------------|---------------------------|--|
| gle                     | 習志野市生涯学習複合施設                                                                                                    | ٩                         |  |
|                         | 活性化を図ることを目的とした施設です。                                                                                                    |                           |  |
|                         | 習志野市生涯学習複合施設の使用料の積算について 習志野市ホームペー<br>www.city.narashino.lg.jp/joho/matidukurisanka/koukyou/n_sf_siyouryou.html ▼<br>2019/05/22 - 習志野市生涯学習施設の設置及び管理に関する条例が平成31年第1回定例会で可決さ<br>れ、令和元年9月1日に施行し 習 <b>志野市生涯学習複合施設</b> の使用料は、「習志野市使用料、手数<br>等の単価の積算基準」に基づき積算しています。 | - ジ<br>さ<br><sub>文料</sub> |  |
|                         | 生涯学習複合施設工事現場見学会を開催しました 習志野市ホームページ<br>https://www.city.narashino.lg.jp/joho/saisei//narashino-city_1801_20190521.html ▼<br>2019/05/21 - 要望の多かったカフェがオープンすることや、音響に配慮したホールが設置されるた<br>ど、各施設の特色や期待される機能について説明を行いました。生涯学習複合施設の詳しい概要<br>明会の様子の写真 説明会の様子1. 説明会の様子の写真 | <b>ジ</b><br>な<br>記        |  |
|                         | 生涯学習複合施設工事現場見学会の開催 習志野市<br>https://www.city.narashino.lg.jp/smph/joho//narashino-city_1801_20190521.html ▼<br>生涯学習複合施設工事現場見学会の開催. 更新日: 2019年6月1日. 目的. 令和元年11月のオープン(<br>向けて、新しい施設に対する関心を更に高めていただくため、普段なかなか見ることのできない]<br>現場をご覧いただきます。                         | に<br>工事                   |  |
|                         | 習志野市 生涯学習複合施設<br>narashino-future.jp/ ▼<br>公民館、図書館、市民ホール、体育館、テニスコート、パークゴルフ場、野球場、公園といった多<br>な施設が集まった、習志野市の生涯学習の推進と地域の活性化を図ることを目的とした「習 <b>志野市</b><br>進学習複合施設」の公式ホームページです。                                                                                     | 多様<br><b>市生</b>           |  |

# 〇アクセス方法(ホームページよりアクセス)

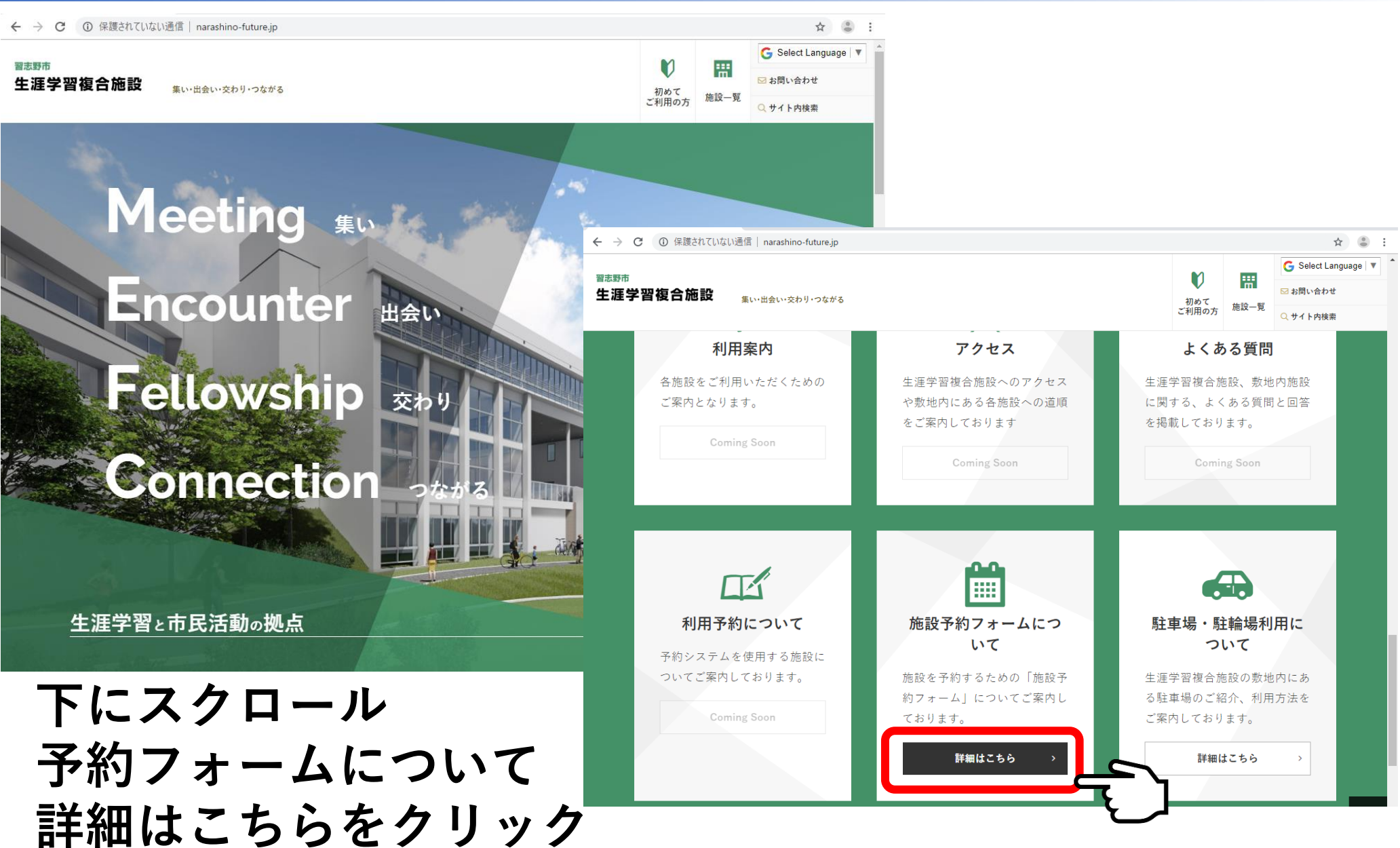

〇アクセス方法(ホームページよりアクセス)

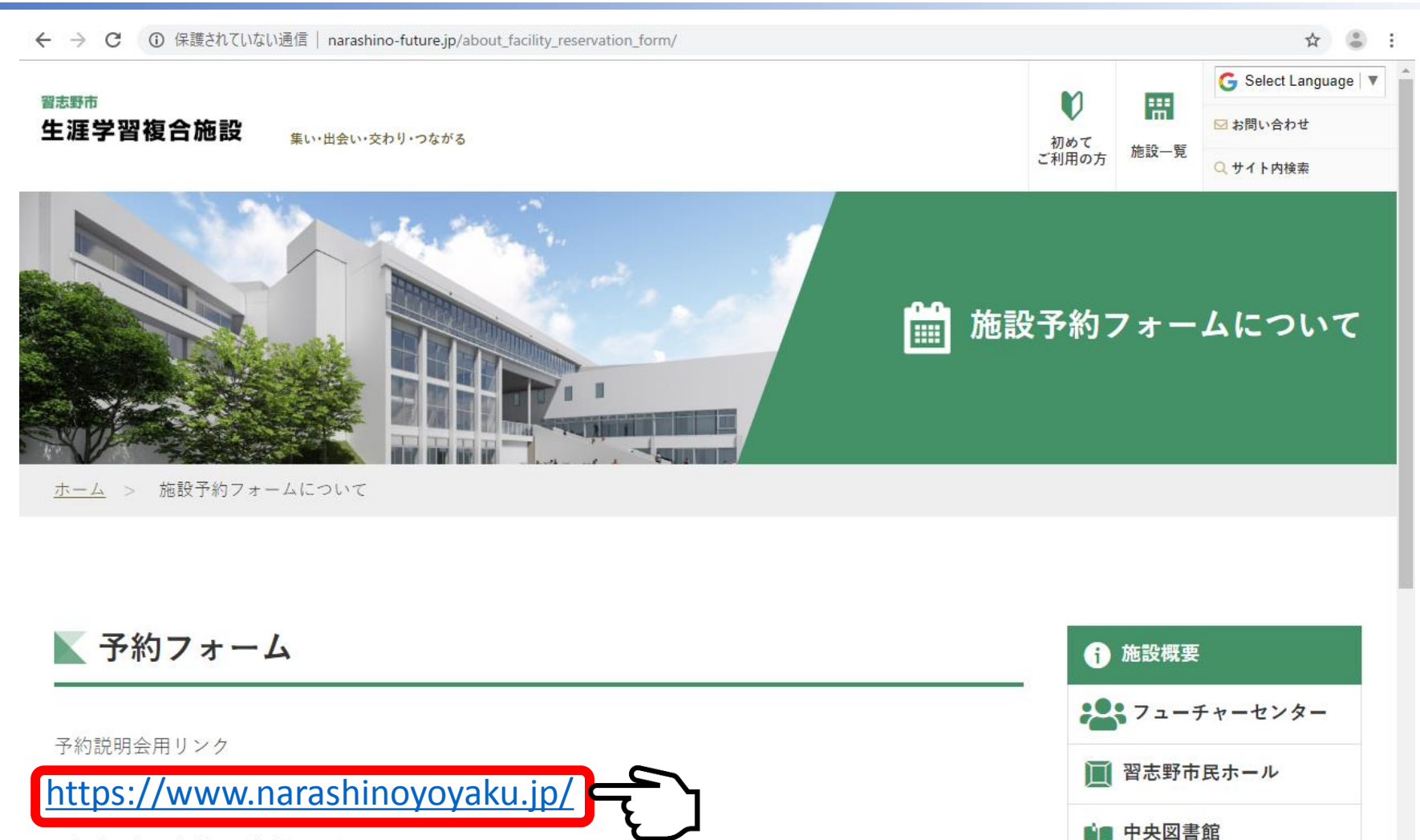

※優先登録団体様の予約状況の確認は7月22日から7月31日までお願いいたします。

会 駐車場・駐輪場利用について